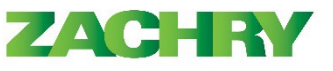

Oracle Cloud HCM – Quick Reference Guide

## **Step-by-Step Instructions**

## Change Website Language in Oracle

## Performed by: Employee

1. From the Homepage, navigate to the Tools tab and click on Set Preferences.

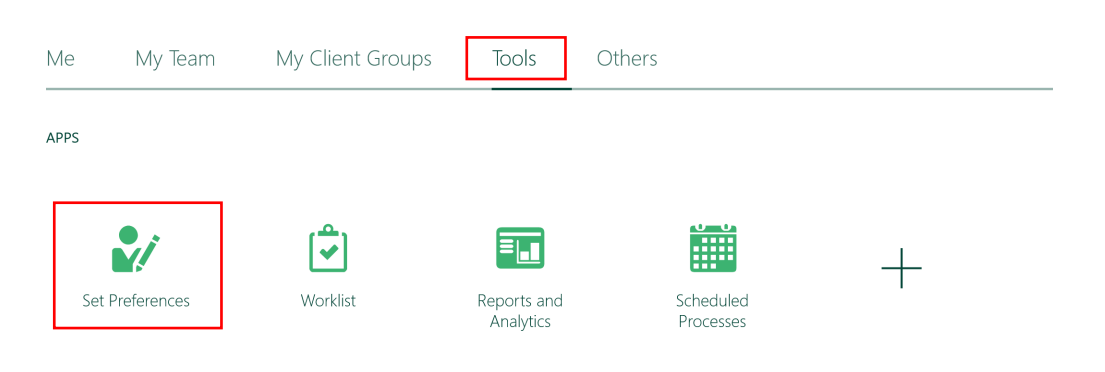

2. Under General Preferences, click on Language.

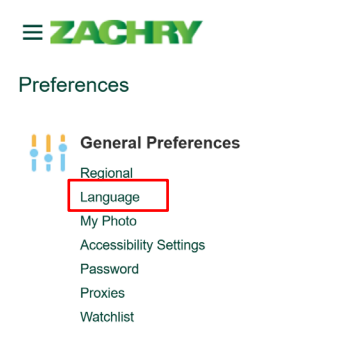

3. From the drop-down menus, change the Default field to **Spanish**. Select your preferred *default* language. Click on Save and Close.

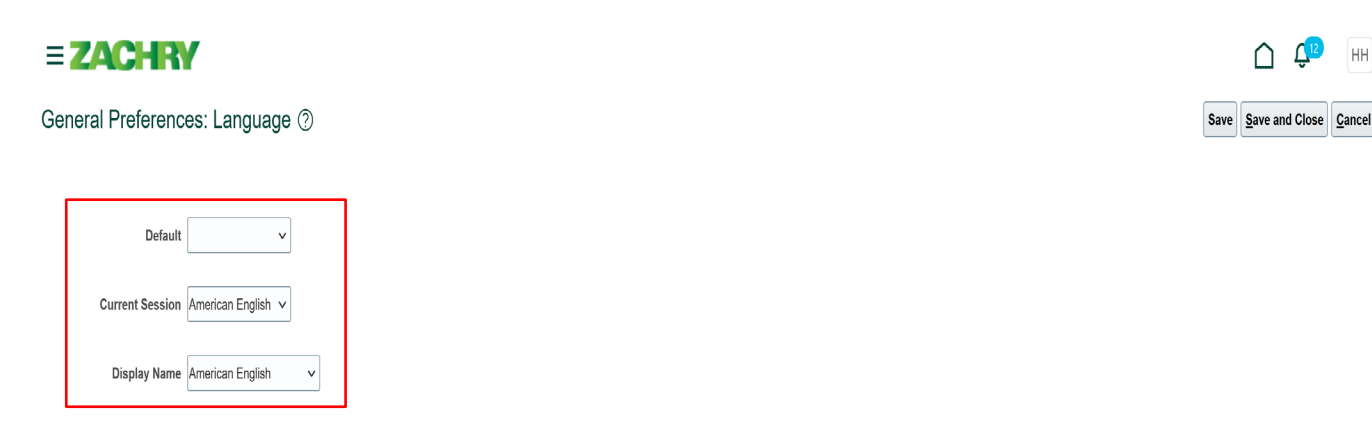

ΗH